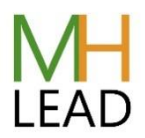

## **Editing your Details**

Users are able to see your name and biography on the courses you are delivering, we therefore recommend ensuring your biography is on the site.

- 1. Login to mentalhealthlead.com
- 2. Click on "Edit account" in the top menu.
- 3. Ensure your Display Name shows your full name.
- 4. Place your bio in the Biography field about half way down the page.
- 5. Add any social media links.
- 6. Click "Save" at the bottom.

## Adding a profile picture

- 1. Click on My Social Profile.
- 2. Hover over either the profile picture or the header image.
- 3. Click on the Update Avatar or Update Cover Image button.
- 4. Click in the select file and find the file containing the photo you want use.
- 5. Click 'open' and it should appear back in the box.
- 6. You have the option to crop the photo before uploading it.